## CARA MENJALANKAN PROGRAM

## SISTEM PENJUALAN BERBASIS WEB PADA USAHA JASA CETAK

## РНОТОВООК

1. Install Software XAMPP

|                     | ខា |  |
|---------------------|----|--|
| XAMPP Control Panel |    |  |

- Copy folder photobook yang berisi kode program dan database, lalu simpan pada folder Local:C/XAMPP/htdocs
- 3. Buka browser google chrome, lalu ketik kata kunci "localhost"
- 4. Kemudian ketik <u>https://localhost/photobook/</u>
- Program berhasil di jalankan dan akan muncul tampilan main menu pada sistem.